## Að uppfæra bekkjarupplýsingar

26.04.2023

Þegar bekkjarlistar eru sendir inn þegar verið er að endurnýja heimildir nemanda þá uppfærast bekkjarupplýsingar í leiðinni ef þær fylgja með listunum. Stundum þarf þó að laga bekkjarupplýsingar hjá stökum nemendum, t.d. ef þeir skipta um bekk á miðri önn.

Til þess að uppfæra eða bæta við bekkjarupplýsingum er best að leita að lánþeganum með því að stimpla inn kennitölu lánþegans í leitarglugganum og leita undir "Notendur". Þá er farið beint inn í ítarlegar lánþegaupplýsingasíðu notendans.

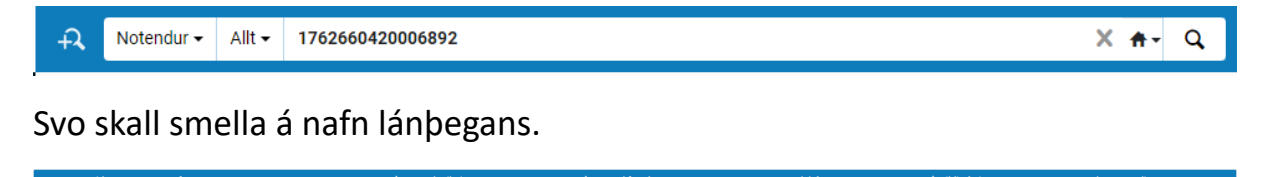

Upplýsingar um bekkjarupplýsingar geymst undir "Athugasemdir". Þessi lánþegi er ekki með neinar bekkjarupplýsingar.

Nemi 4.-7. bekk (02)

Opið

| Almennar upplýsingar | Samskiptaupplýsingar     | Auðkenni | Athugasemdir | Bönn | Sektir/gjöld | Talnagögn   | Viðhengi | Staðgengill fyrir | Ferill |                         |
|----------------------|--------------------------|----------|--------------|------|--------------|-------------|----------|-------------------|--------|-------------------------|
|                      |                          |          |              |      |              |             |          |                   |        | 🕀 Bæta við athugasemd 👻 |
| Tegund athugas       | emdar : Allt 👻 Eigandi : | All -    |              |      |              |             |          |                   |        |                         |
|                      |                          |          |              |      | E            |             |          |                   |        |                         |
|                      |                          |          |              |      | Engar færsl  | ur fundust. |          |                   |        |                         |

Til þess að bæta við bekkjarupplýsingum skal smella á "Bæta við athugasemd" og velja þar undir "Tegund" "Skráningaraðili". Aðeins þær athugasemdir sem eru merktar sem "Skráningaraðili" eru sóttar sem bekkjarupplýsingar. Eigandi er bókasafnið þitt og svo skal skrifa bekkjarupplýsingar í reitinn "Athugasemd" og smella að lokum á "Bæta við og loka". Athugið, það má alls ekki haka við "Bæta við sem ytra".

Þegar þessu er lokið skal smella á "Vista".

|                            | U U                  |
|----------------------------|----------------------|
| Bæta við sem ytra          | ×                    |
| Athugasemd *               |                      |
| 5.GG                       |                      |
|                            | 11                   |
| Tegund                     |                      |
| Skráningaraðili            | -                    |
| Eigandi *                  |                      |
| Hvassaleitisskóli          | •                    |
| Notandi getur 🛛            |                      |
| Athugasemd í sprettiglugga |                      |
| Hreinsa Bæta               | við Bæta við og loka |
|                            |                      |

🕒 Bæta við athugasemd 👻

Ef lánþeganum er flett upp í "Umsjón með lánþegaþjónustu" þá er hægt að sjá bekkjarupplýsingarnar hans þar undir "Athugasemdir Notanda" hægra megin á síðunni.

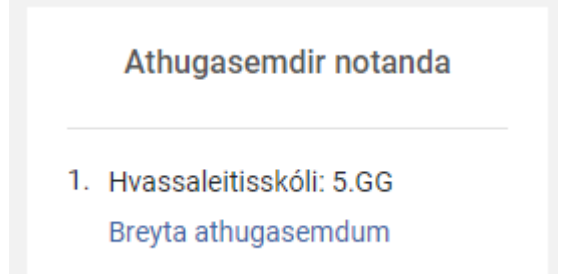